# 2.4. Faire une recherche d'informations sur Internet

|      | Lorsque l'on fait une recherche d'informations sur Internet, on utilise la plupart du temps |
|------|---------------------------------------------------------------------------------------------|
| un   |                                                                                             |
|      |                                                                                             |
| On p | it chercher des supports différents :                                                       |
|      |                                                                                             |
|      |                                                                                             |
|      | -                                                                                           |

Il n'est pas nécessaire de taper une phrase entière ni une question pour faire une \_\_\_\_\_\_. Il vaut mieux utiliser uniquement des mots importants. Cela s'appelle des \_\_\_\_\_\_. Les résultats proposés sont tous les sites sur lesquels se trouvent le ou les mot(s) recherché(s). La plupart du temps, cela fait vraiment beaucoup ! Mais ils ne sont jamais tous intéressants pour ce que tu recherches. Si les premiers sites ne correspondent pas à ta recherche, c'est sûrement que ta recherche a été mal formulée. Il faut donc modifier les \_\_\_\_\_\_ et relancer la recherche.

Les résultats de la recherche sont composés de plusieurs parties qui nous aident à trouver ce que

| l'on cherche :                                                                                                    |                                                                                             |                                                                |                                        | Le nom du site (en bleu)                             |  |  |
|----------------------------------------------------------------------------------------------------|---------------------------------------------------------------------------------------------|----------------------------------------------------------------|----------------------------------------|------------------------------------------------------|--|--|
| Académie de Versailles - Accueil                                                                                                    |                                                                                             |                                                                | L'adresse URL du site (en vert)        |                                                      |  |  |
| Site institutionnel de l'academie de Versailles - www.ac-versailles.tr.   Vous avez consulté cette page de nombreuses fois. Date de la dernière visite : 08/12/15   Résultats de ac-versailles.fr |                                                                                             |                                                                | Un résumé du contenu du site (en noir) |                                                      |  |  |
|                                                                                                    | Messagerie académiq <u>ue</u><br>Bienvenue sur la messagerie de<br>l'académie de Versailles | Contacts<br>Contacts dans l'academ<br>Versailles. Version Impr | ile de<br>imable                       | Les différentes rubriques<br>du site et leur contenu |  |  |

| Leçon                                                                                  | Les                                     | comme | Google | ou | Yahoo! | servent | à |
|----------------------------------------------------------------------------------------|-----------------------------------------|-------|--------|----|--------|---------|---|
| $\searrow$                                                                             | chercher des informations sur Internet. |       |        |    |        |         |   |
| Pour faire une recherche, on utilise des et non des phrases entières                   |                                         |       |        | S. |        |         |   |
| On choisit bien ces mots afin qu'ils représentent exactement ce que l'on cherche.      |                                         |       |        |    |        |         |   |
| On choisit le site qui nous intéresse, on ne clique pas forcément sur le premier lien. |                                         |       |        |    |        |         |   |

### Nom & Prénom : Classe :

## Exercice à faire sur l'ordinateur : Le Voyage d'Ulysse sur Internet

Ulysse part de Troie pour un voyage sur Internet. Il va utiliser un navigateur.

| Rappelle-lui à quoi sert un navigateur :                                  |
|---------------------------------------------------------------------------|
| Quel navigateur va-t-il utiliser ?                                        |
| Tu vas taper « Ulysse » sur un moteur de recherche. Lequel as-tu choisi ? |
| Combien as-tu trouvé de résultats ?                                       |

Etape 1 de l'Odyssée d'Ulysse sur Internet

Clique sur le premier site. Note l'adresse URL de ce site : \_\_\_\_\_\_ \_\_\_\_\_\_ Sur ce premier site, trouve le nom du père et de la mère d'Ulysse, ainsi que de sa femme et de son fils :

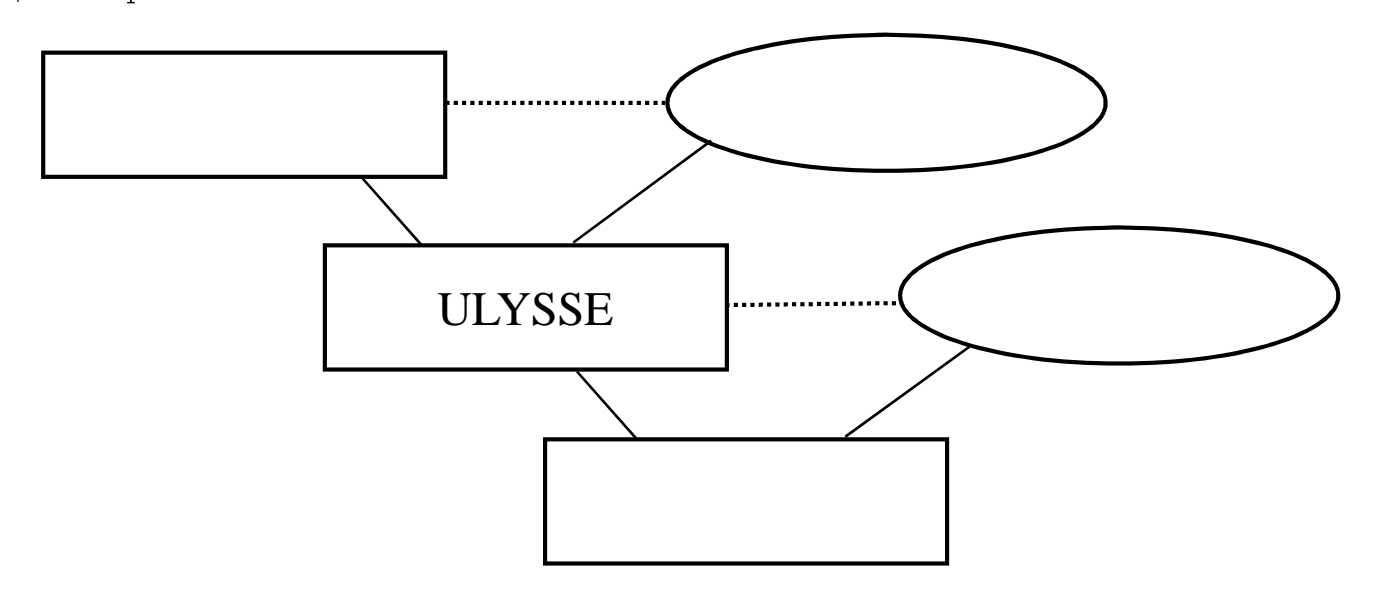

#### Etape 2 de l'Odyssée d'Ulysse sur Internet

Clique sur le deuxième site. Note l'adresse URL de ce site : \_\_\_\_\_\_ \_\_\_\_\_\_Sur ce site, dans la partie « Mobilisation », retrouve quelle ruse Ulysse avait trouvé pour ne pas partir à la guerre : \_\_\_\_\_\_

| EMI 2015-2016 5 <sup>ème</sup>                                          |
|-------------------------------------------------------------------------|
| Apprendre à faire une recherche avec Internet                           |
| Exercices d'après ceux créés par Mme Filiol, professeure-documentaliste |

Nom & Prénom :

Etape 3 de l'Odyssée d'Ulysse sur Internet

| Clique sur le quatrième site. Note l'adresse URL de ce site : |
|---------------------------------------------------------------|
| A quel autre site te fait-il penser ?                         |
| Quelle est la différence entre les deux sites ?               |
|                                                               |
| Sur ce site, trouve de quelle île Ulysse était le roi :       |

Entoure cette île sur la carte de la Grèce Antique :

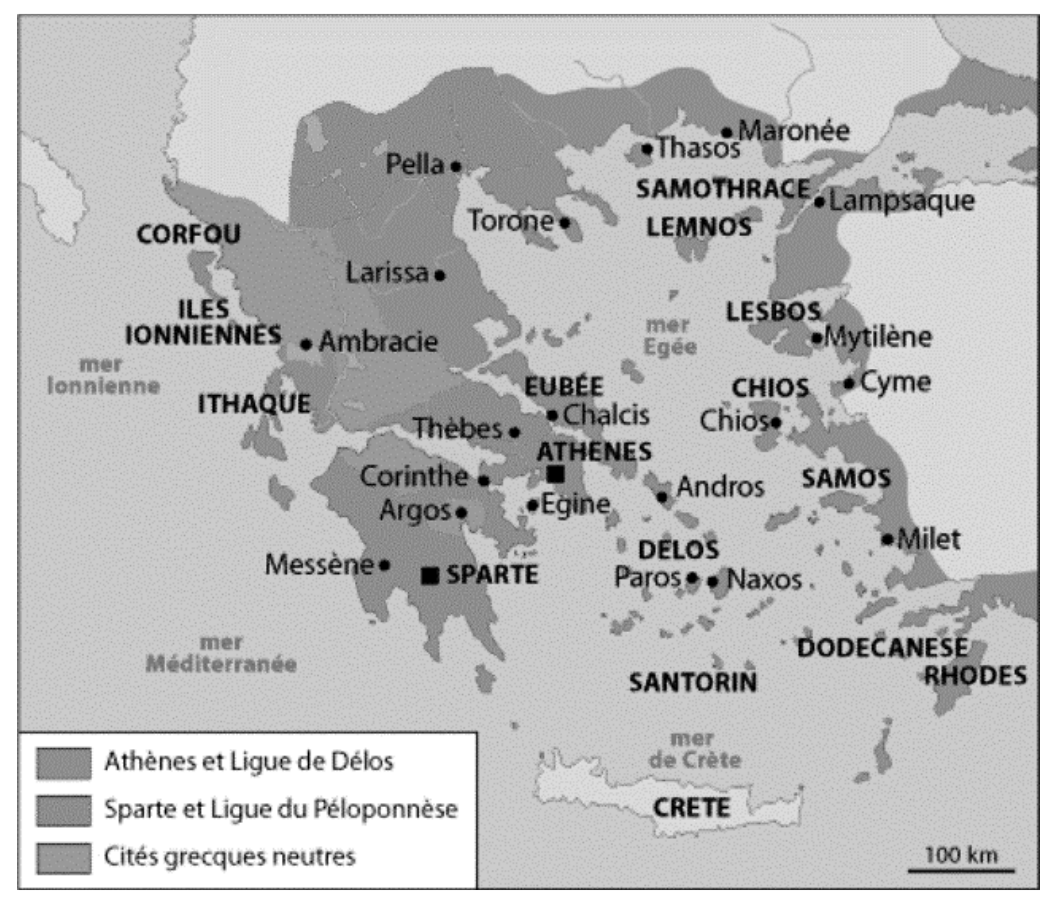

### Etape 4 de l'Odyssée d'Ulysse sur Internet

Clique sur la rubrique « images correspondant à la recherche Ulysse ». En regardant les cinq premières images, on peut voir qu'Ulysse affronte des monstres en rentrant chez lui. Quels sontils ? \_\_\_\_\_ Connais-tu leur pouvoir ?\_\_\_\_\_ Nom & Prénom :

<u>Etape 5 de l'Odyssée d'Ulysse sur Internet : Fausse route !</u>

Sur la première page de résultats de ta recherche, plusieurs sites ne concernent pas le héros grec Ulysse. Note leur adresse URL et explique à quoi servent ces sites à l'aide du petit résumé proposé :

| Adresse URL | Résumé du site |  |  |
|-------------|----------------|--|--|
|             |                |  |  |
|             |                |  |  |
|             |                |  |  |
|             |                |  |  |
|             |                |  |  |
|             |                |  |  |

#### Etape 6 de l'Odyssée d'Ulysse sur Internet

Pour terminer, analyse l'adresse URL de ce site : **http://www.ulysse.fr/** 

| Que veut dire www ?                                |
|----------------------------------------------------|
| Quel est le nom du site ?                          |
| Quelle est la nationalité de ce site et pourquoi ? |
|                                                    |

Ce site ne parle pas du héros grec. Rends-toi sur ce site et explique ce que c'est : \_\_\_\_\_

\_\_\_\_\_

Félicitations ! Tu as aidé Ulysse à réussir son voyage de retour à Ithaque. Son Odyssée s'achève ici.